# RV160およびRV260ルータでのIPv6移行の設定

#### 目的

この記事の目的は、6in4または6rdを使用してRV160xおよびRV260xルータでIPv6移行を設 定する方法を示すことです。

#### 概要

インターネットプロトコルバージョン6(IPv6)は、インターネットプロトコルバージョン 4(IPv4)に多くの利点をもたらします。IPv6は、より大きなアドレス空間、簡単なアドレス 集約、統合セキュリティを提供します。IPv6への移行は、IPv6ネットワークに属するホスト がIPv4ネットワークリンク経由で通信するのに役立ちます。

IPv4からIPv6への移行には、6in4というインターネット移行メカニズムを使用できます。 6in4では、IPプロトコル番号が41に設定されたIPv4ヘッダーにIPv6パケットをカプセル化す るトンネリングを使用しますIPv6では、プロトコル41は、IPv4パケット内にIPv6パケット を埋め込むルーティングプロトコルです。その後、パケットはIPv4インターネットまたはネ ットワークを介して送信されます。6in4は、一般的に使用される移行メカニズムです。

IPv6への移行を実現する別の方法は、IPv6 Rapid Deployment(6rd)です。6rdはまた、既存の IPv4アクセスネットワークインフラストラクチャへのアップグレードを必要とせずに、イン ターネットサービスプロバイダー(ISP)が軽量かつ安全な方法でIPv6を迅速に導入できるト ンネリングメカニズムです。この方法では、各ISPは一意のIPv6プレフィクスを使用します 。

### 該当するデバイス

- RV160
- RV260

#### [Software Version]

• 1.0.00.15

#### IPv6移行の設定

RV160x/RV260xでIPv6移行を設定するには、次の手順を実行します。

ステップ1:ルータのWeb設定ページにログインします。

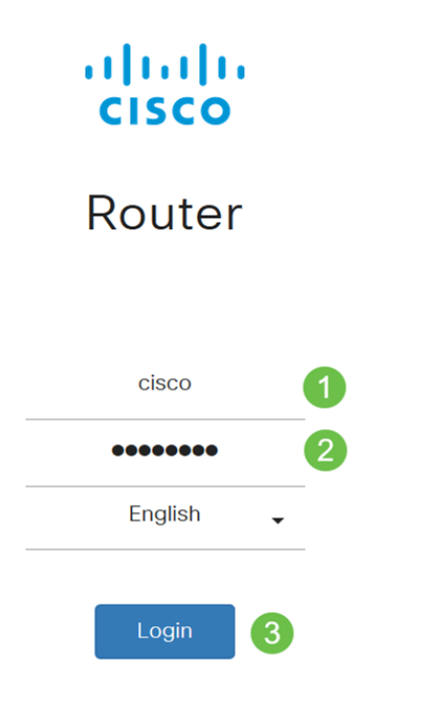

©2018 Cisco Systems, Inc. All Rights Reserved. Cisco, the Cisco Logo, and the Cisco Systems are registered trademarks or trademark of Cisco Systems, Inc. and/or its affiliates in the United States and certain other countries.

**注**: この記事では、RV260Wを使用してIPv6移行を設定します。設定は、使用しているモ デルによって異なります。

ステップ2:[WAN] > [IPv6の移行]を選択します。

| ۲   | WAN 1               |             |         |        |          |
|-----|---------------------|-------------|---------|--------|----------|
|     | WAN Settings        |             |         |        |          |
|     | Dynamic DNS         |             |         |        |          |
|     | (IPv6 Transition) 2 |             |         |        |          |
|     | ステップ3:[Enable] をオ   | <br>トンにして、ト | ヽンネルイン: | ターフェイス | を有効にします。 |
| IP  | v6 Transition       |             |         |        |          |
| Tur | nel Interface:      | TUN1        |         |        |          |
| Ena | able:               |             |         |        |          |
|     | ステップ4:説明を入力         | します。        |         |        |          |

| IPv6 Transition   |      |
|-------------------|------|
| Tunnel Interface: | TUN1 |
| Enable:           |      |
| Description:      | Test |

ステップ5:[Local Interface]と[Local IPv4 Address]に、選択したインターフェイスが表示さ

| IPv6 Transition     |                                                 |
|---------------------|-------------------------------------------------|
| Tunnel Interface:   | TUN1                                            |
| Enable:             |                                                 |
| Description:        | Test                                            |
| Local Interface:    | WAN (Interface should have a public IP address) |
| Local IPv4 Address: | 140. 7                                          |
| ステップ6:[Apply]をク     | リッ <b>クします</b> 。                                |

# IPv6 Transition Apply Cancel Tunnel Interface: TUN1 Enable: O Description: Information Local Interface: WAN (Interface should have a public IP address) Local IPv4 Address: -

## IPv6のIPv4トンネル(6in4)

IPv4トンネル(6in4)を追加するには、次の情報を入力します。

ステップ1:[IPv6 in IPv4 Tunnel (6in4)]オプションボタンを選択します。

|                             | lPv6 in IPv4 Tunnel (6in4)     | D IPv6 Rapid Deployment (6rd) |
|-----------------------------|--------------------------------|-------------------------------|
| Remote IPv4 Address:        |                                |                               |
| Local IPv6 Address/Length:  | 2222::1                        |                               |
| Remote IPv6 Address/Length: | 3333::1                        | /                             |
| ステップ2:リモート                  | IPv4アドレスを入力しま                  | す。                            |
|                             | ● IPv6 in IPv4 Tunnel (6in4) C | ) IPv6 Rapid Deployment (6rd) |
| Remote IPv4 Address:        | 19210                          |                               |
| Local IPv6 Address/Length:  | 2222::1                        |                               |
| Remote IPv6 Address/Length: | 3333::1                        |                               |

ステップ3:ローカルIPv6アドレスと長さを入力します。

|                                   |                                          | IPv6 in IPv4 Tunn                                        | el (6in4) O IP                                        | /6 Rapid De                                    | eployment (6rd)                      |                                      |
|-----------------------------------|------------------------------------------|----------------------------------------------------------|-------------------------------------------------------|------------------------------------------------|--------------------------------------|--------------------------------------|
| Remote IPv4 Address:              |                                          | 192. 10                                                  |                                                       |                                                | ]                                    |                                      |
| Local IPv6 Addres                 | ss/Length:                               | 2222: ::                                                 | 1                                                     | 64                                             |                                      |                                      |
| Remote IPv6 Add                   | ress/Length:                             | 3333::1                                                  | 1                                                     |                                                |                                      |                                      |
| ステップ                              | 4:リモート                                   | ・IPv6アドレスと                                               | 長さを入力                                                 | します。                                           |                                      |                                      |
|                                   |                                          | O IPv6 in IPv4 Tunn                                      | nel (6in4) O IP                                       | v6 Rapid D                                     | eployment (6rd)                      |                                      |
| Remote IPv4 Add                   | lress:                                   | 192. 📕 ,10                                               |                                                       |                                                |                                      |                                      |
| Local IPv6 Addre                  | ss/Length:                               | 2222: ::                                                 | 1                                                     | 64                                             |                                      |                                      |
| Remote IPv6 Add                   | Iress/Length:                            | 2225: ::                                                 | 1                                                     | 64                                             |                                      |                                      |
| ステップ                              | 5:[Apply]を                               | クリ <b>ックします</b> 。                                        |                                                       |                                                |                                      |                                      |
| IPv6 Transition                   |                                          |                                                          |                                                       |                                                | Apply Cancel                         |                                      |
| Tunnel Interface:                 | TUN1                                     |                                                          |                                                       |                                                |                                      |                                      |
| Enable:                           | 0                                        |                                                          |                                                       |                                                |                                      |                                      |
| Description:                      |                                          |                                                          |                                                       |                                                |                                      |                                      |
| Local Interface:                  | WAN (Interface s                         | should have a public IP address                          | )                                                     |                                                |                                      |                                      |
| Local IPv4 Address:               |                                          |                                                          |                                                       |                                                |                                      |                                      |
|                                   |                                          |                                                          | lovment (6rd)                                         |                                                |                                      |                                      |
| Remote IPv4 Address               | 192 .10                                  |                                                          | ioyment (ord)                                         |                                                |                                      |                                      |
| Local IBv6 Address (Length        | . 2222:                                  | / 64                                                     |                                                       | 1                                              | 6                                    |                                      |
| Local IP vo Address/Length        |                                          | , .                                                      |                                                       |                                                |                                      |                                      |
| ステップ(<br>アップコ)<br>の <b>[保</b> 存]ア | 6:設定をリ<br>ンフィギュ<br>マイコンをク                | ノブート間に保持<br>レーションにコヒ<br>フ リックします。                        | する場合は<br>ピーする必要                                       | 、実行コご<br>でありま                                  | ンフィギュレージ<br>ます。これを行う                 | vョンをスタート<br>には、ページ上部                 |
| C Save                            | cisco(admin)                             | English 🗸                                                |                                                       | •                                              |                                      |                                      |
| ステップ<br>ロールし<br><b>あること</b>       | 7:[Configura<br>ます。[Sou<br><b>を</b> 確認して | ation Manageme<br>rce]が[ <b>Running C</b><br>ください。[Apply | nt]で <i>、[Cop</i><br><b>Configuratior</b><br>y] をクリック | y/ <i>Save C</i><br>ŋ]、[ <i>Desti</i><br>うします。 | onfiguration]セク<br>ination]が[Startup | ションまでスク<br>o Configuration] <b>で</b> |
| Configuration M                   | lanagement                               |                                                          | 3 Apply                                               | Cancel                                         | Disable Save Icon Blinking           |                                      |
| Configuration File N              | lame                                     |                                                          |                                                       | - 80<br>- 1                                    |                                      |                                      |
| Las                               | st Change Time                           |                                                          |                                                       |                                                |                                      |                                      |
| Running Configuration: 20         | 19-Mar-11, 10:34:16                      | UTC                                                      |                                                       |                                                |                                      |                                      |
| Startup configuration:            |                                          |                                                          |                                                       |                                                |                                      |                                      |
| Mirror Configuration: 20          | 19-Mar-11, 15:00:12                      | UTC                                                      |                                                       |                                                |                                      |                                      |

Backup Configuration: --

## IPv6 Rapid Deployment(6rd)

IPv6 Rapid Deployment(6rd)では、各ISPは独自のIPv6プレフィクスのいずれかを使用しま す。したがって、プロバイダーは、IPv6ネットワークに到達できるすべてのネイティブ IPv6ホストから6番目のホストの可用性を保証されます。

#### ステップ1:[IPv6 Rapid Deployment (6rd)]オプションボタンを選択します。

|                                               | O IPv6 in IPv4 Tunnel (6in4) 💿 IPv6 Rapid Deployment (6rd)                                          |
|-----------------------------------------------|----------------------------------------------------------------------------------------------------|
| Configuration Mode:                           | O Manual O Automatically for DHCP                                                                   |
| IPv4 Address of Relay:                        |                                                                                                    |
| IPv4 Common Prefix Length:                    |                                                                                                    |
| IPv6 Prefix/Length:                           |                                                                                                    |
| ステップ2:[Configur<br>DHCP(オプション:<br>IPv4マスク長を取得 | ation Mode]セクションで、[Automatically from DHCP]をクリックして、<br>212)を使用して6番目のプレフィックス、リレーIPv4アドレス、および<br>します。 |
|                                               | O IPv6 in IPv4 Tunnel (6in4) O IPv6 Rapid Deployment (6rd)                                          |
| Configuration Mode:                           | O Manual O Automatically for DHCP                                                                   |
| IPv4 Address of Relay:                        |                                                                                                    |
| IPv4 Common Prefix Length:                    |                                                                                                    |
| IPv6 Prefix/Length:                           |                                                                                                    |
| フテップ2・必声に「                                    | まして [手動]を選択し、次の6番日のパラメニタを設定します                                                                      |

ステッフ3:必要に応じて、[手動]を選択し、次の6番目のパラメータを設定します。

- リレーの*IPv4アドレスを入力します*。
- *IPv*4 Common *Prefix Lengthを入力します*。
- *IPv*6 Prefix / *Lengthを入力します*。IPv6ネットワーク(サブネットワーク)は、プレフィクスによって識別されます。ネットワーク内のすべてのホストのIPv6アドレスの初期ビットが同じです。ネットワークアドレスの共通の初期ビット数を入力します。デフォルトは 64.

注:上記のパラメータは、ISPによって定義される必要があります。

|                            | O IPv6 in IPv4 Tunnel (6in4) O IPv6 Rapid De | oloyment (6rd) |   |
|----------------------------|----------------------------------------------|----------------|---|
| Configuration Mode:        | Manual O Automatically for DHCP              |                |   |
| IPv4 Address of Relay:     |                                              | 0              |   |
| IPv4 Common Prefix Length: |                                              | 3              |   |
| IPv6 Prefix/Length:        |                                              |                | • |

ステップ4:[Apply]をクリ**ックします**。

| IPv6 Transition            | Appiy Cancel                                               |
|----------------------------|------------------------------------------------------------|
| Tunnel Interface:          | TUN1                                                       |
| Enable:                    |                                                            |
| Description:               |                                                            |
| Local Interface:           | WAN (Interface should have a public IP address)            |
| Local IPv4 Address:        |                                                            |
|                            | O IPv6 in IPv4 Tunnel (6in4) O IPv6 Rapid Deployment (6rd) |
| Configuration Mode:        | Manual O Automatically for DHCP                            |
| IPv4 Address of Relay:     |                                                            |
| IPv4 Common Prefix Length: |                                                            |
| IPv6 Prefix/Length:        |                                                            |

**注**:ページの上部にある[**Save**]アイコンをクリックして、[*Configuration Management*]セク ションに移動し、実行コンフィギュレーションファイルをスタートアップコンフィギュレー ションファイルにコピーします。

これで、RV160x/RV260xルータでIPv6移行が正常に設定されたはずです。